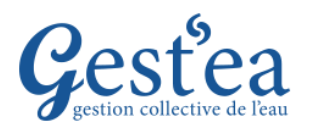

## **Fiche Tutoriel**

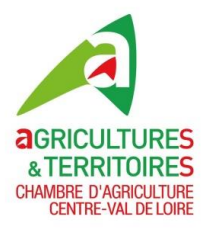

## PREMIERE CONNEXION ET REINITIALISATION DU MOT DE PASSE

- 1. Ouvrir votre navigateur internet, si possible Firefox 2. Edge 2. du Chrome 2. et tapez l'adresse suivante : <u>https://gestea.chambres-agriculture.fr/Ougc/</u>
- 2. La fenêtre de connexion de Gestea s'affiche.

| Identifiant | *       |         |       |  |
|-------------|---------|---------|-------|--|
| Mot de pa:  | sse * : |         |       |  |
|             |         | lo conn | actor |  |
|             | -       | e conn  | ecter |  |

Astuce : Enregistrez cette page internet dans vos favoris ou marques-pages pour la retrouver facilement à la prochaine connexion.

- 3. Vous n'avez pas encore de mot de passe pour obtenir celui-ci, Cliquez sur Mot de passe oublié?
- 4. Une fenêtre s'ouvre, Indiquez l'adresse de la boite email transmise à votre Organisme Unique.

| Réinitialiser mon mot de passe | ×                           |
|--------------------------------|-----------------------------|
| E-mail * :                     |                             |
|                                | * Informations obligatoires |
|                                | Annuler Envoyer             |

5. Dans les minutes qui suivent vous recevez votre mot de passe dans votre boite email.

Expéditeur : nepasrepondre@apca.chambagri.fr Objet : Votre mot de passe Gest'ea

| Bonjour,                                                                                    |  |  |  |  |
|---------------------------------------------------------------------------------------------|--|--|--|--|
| Veuillez trouver ci-dessous le mot de passe vous permettant l'accès à l'application Gest'ea |  |  |  |  |
| Mot de passe : IS40Mx34                                                                     |  |  |  |  |
| Cordialement,                                                                               |  |  |  |  |
| APCA                                                                                        |  |  |  |  |

Ce processus permet de sécuriser le mot de passe : personne d'autre que vous n'y a accès et vous pouvez en changer quand vous voulez.

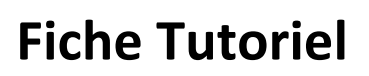

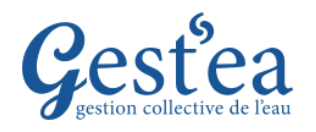

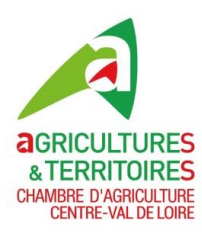

## PREMIERE CONNEXION ET REINITIALISATION DU MOT DE PASSE

6. Connectez-vous **avec votre identifiant**, celui-ci vous a été transmis dans le courrier ou le message avec ce tutoriel.

Votre identifiant est composé à partir des premières lettres de votre nom et de votre prénom suivie du code de votre département + d » par exemple Julien Denormandie du département 75 aurait pour identifiant denormaj75d ou denormandiej75d ou denormaju75d ou autre variante si nécessaire pour éviter les doublons.

- Gestea TEST A 🚊 Contact SIRET : 111 111 111 11111 TEST E Rechercher un do Gestionnaire : CA41 Test Campagne : 2022 V 📲 Quitter Préleveur Identification Coordonnée TEST A Entité : CA41\_Test Adresse : 16 route de Blois Fonction : Adresse : Code postal : Gérant 16 route de Blois 41330 AVERDON Raison sociale : TEST A Code postal : 41330 SIRET : 111 111 111 11111 AVERDON Commune : Statut : EARL Téléphone fixe : 02 55 20 20 20 Commune : Téléphone fixe : Collectif : Non Portable : 06 55 20 20 20 0255202020 Pacage : Télécopie : Portable : Télécopie : 0655202020 Email : N° Agence de l'eau : 123456 testa@gmail.com N° Police de l'eau : Email : testa@gmail.com N° gestionnaire : Informations complémentaires Date de début : Date de fin : Superficie irrigable : 52,00 Ha Superficie agricole utile : 165,00 Ha
- 7. Bravo ! Vous avez réussi avec succès votre 1<sup>ère</sup> connexion.

**Pour faciliter vos connexions ultérieures vous pouvez enregistrer votre mot de passe**. C'est cependant déconseillé si d'autres que vous utilisent l'ordinateur.